## 公告-瀏覽公告

1. 進入 iCAN5 遠距教學平台後選擇您要進入的課程

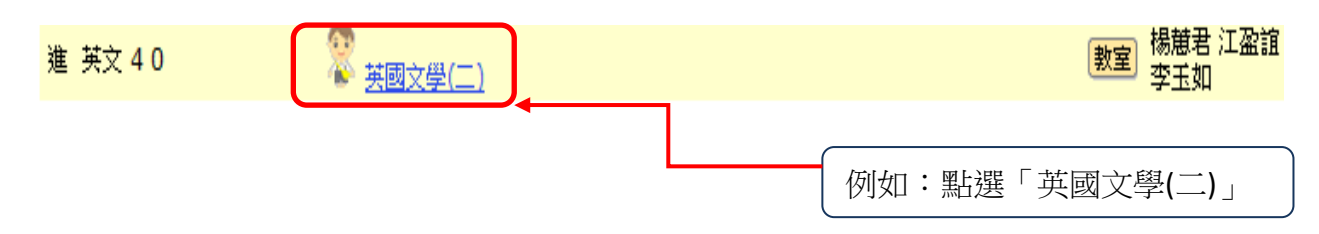

2. 進入課程頁面=>點選左方「課程功能」中公告旁的 已全開=>「瀏覽公告」

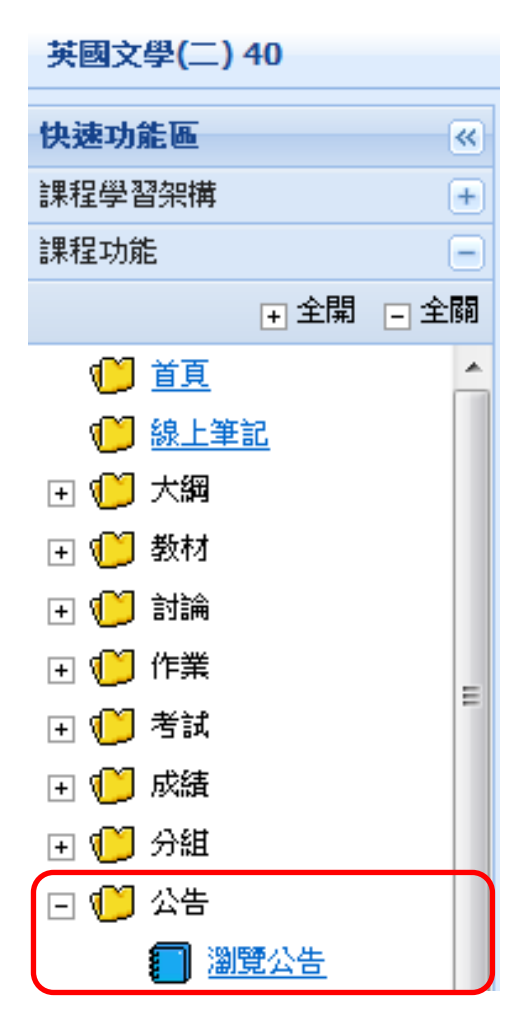

3. 公告=>點選「瀏覽公告」;以下為公告內容:

| 英國文學(二 <mark>) 40 ▼</mark> > 公告 ▼ > 瀏覽公告 ▼   瀏覽公告 |   |    |                                        |  |
|---------------------------------------------------|---|----|----------------------------------------|--|
|                                                   |   | 附件 | 公告標題                                   |  |
| 1                                                 | × |    | <del>請同學記得於1/17日起至數材區下載數材 (</del> 已刪除) |  |
| 2                                                 |   |    | <del>請同學記得於1/17日起至教材區下載教材</del> (已刪除)  |  |
| 3                                                 |   |    | 請同學記得於 <del>1/17日起至教材區下載教材</del> (已刪除) |  |
| 4                                                 | × |    | <del>請同學記得於1/17日起至教材區下載教材 (</del> 已刪除) |  |
| 5                                                 | 2 |    | <del>17世紀的英國文學 (</del> 已刪除)            |  |
| 6                                                 | 2 | Ú  | 請同學記得於1/17日起至数材區下載数材                   |  |

「公告標題 1~5」:表示已被刪除的公告

「公告標題 6」:表示尚未讀取且有附加檔案的公告

4. 點選公告標題 6「請同學記得於 1/17 日起至教材區下載教材」

| 英國文學(二) 40 ▼ > 公告 ▼ > 瀏覽公告 ▼   瀏覽公告 |                        |               |  |  |  |
|-------------------------------------|------------------------|---------------|--|--|--|
| ⑦ 回公告列表 ④ 列印 → 點選「列印」可列印此則公告        |                        |               |  |  |  |
| 公告標題                                | 諸同學記得於1/17日起至教材區下載教材   |               |  |  |  |
| 起始日期                                | 2012/1/17              |               |  |  |  |
| 閱讀人次                                | 1                      | 點選連結,可下載此檔案   |  |  |  |
| 上傳附件                                | ◎ <u>17</u> 世紀的英國文學.do | cx (12.43 KB) |  |  |  |
| 諸同學記得於上課前下載公告附件以及提前預習→ 此為公告內容       |                        |               |  |  |  |